## 福中銀ビジネスネットバンキングサービス トランザクション認証用カメラ付トークン利用停止等解除依頼書

お申込日 年 月 日

## 株式会社 福岡中央銀行 御中

トランザクション認証用カメラ付トークンについて下記のとおり届出・依頼します。

| ご住所           |         |     |       |        |           |
|---------------|---------|-----|-------|--------|-----------|
| ご契約者名         | 会社名(屋号) |     |       |        | (代表口座お届印) |
|               | 代表者名    |     |       |        |           |
| 連 絡 先<br>電話番号 | 1       | _   |       |        |           |
| お取引店名         |         | 店番号 | 預金種目  | 代表口座番号 |           |
|               |         |     | 普通・当座 |        |           |

## ①届出依頼事項

| お届出内容        | トークンコード | シリアルコード |  |  |
|--------------|---------|---------|--|--|
| カメラ付トークンの初期化 | FDT –   | _       |  |  |

【トークンコードの確認方法】

①電源OFFの状態で、左ボタンを押したまま中央ボタンを長押し(2秒程度)してください。 ②『Token info』を選択し、右ボタン(OK)を押下するとトークンコードが表示されます。

【シリアルコードの確認方法】

カメラ付トークン裏面のシールにてご確認ください。

## 《銀行使用欄》

| 受付店 |    |    |      |
|-----|----|----|------|
| 受付日 | 検印 | 係印 | 印鑑照合 |
|     |    |    |      |
|     |    |    |      |
|     |    |    |      |

QRシートNo.11022

|    | 本部登録処理 | 事務部 |     |     |
|----|--------|-----|-----|-----|
| _\ | 受付日    | 検印  | 登録印 | 受付印 |
|    |        |     |     |     |
| 5  |        |     |     |     |
|    |        |     |     |     |